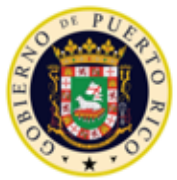

GOBIERNO DE PUERTO RICO

Departamento de Salud Programa Medicaid

# Sistema de Manejo de Información de Medicaid Puerto Rico

ND\_PRMMIS\_051\_Learner\_LMS\_Access\_Instructions

# Instrucciones y Acceso para el Sistema de Gestión de Aprendizaje (LMS)

No Entregable

Versión 1.2

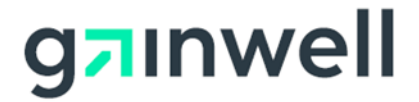

| # Versión | Fecha*     | Modificado por        | Descripción                                                                                                    |
|-----------|------------|-----------------------|----------------------------------------------------------------------------------------------------|
| 1.2       | 22/10/2021 | Gainwell Technologies | Logotipo actualizado por CR 21-672 y nombre<br>del documento actualizado desde<br>ND_PRMMIS_051_Learner_LMS_Instructions |
| 1.1       | 04/06/2020 | DXC Technology        | Número para centro de contacto añadido<br>según CR 20-363                                                                |
| 1.0       | 02/03/2020 | DXC Technology        | Entrega inicial                                                                                                    |

# Historial de Cambio

\*Formato utilizado para las fechas es dd/mm/yyyy.

# Contenidos

| 1 | Acrón                            | imos1                                                  |   |
|---|----------------------------------|--------------------------------------------------------|---|
| 2 | Introd                           | ucción2                                                | ) |
| 3 | Acced                            | ler Materiales de Adiestramiento2                      | ) |
|   | 3.1                              | Inscripción en un Curso – Catálogo de Cursos2          | ) |
|   | 3.2                              | Iniciar un Curso - Mi Cuenta6                          | ; |
|   | 3.3                              | Resolución de Problemas – Código de Autorización7      | • |
| 4 | Selec                            | cione la Fecha/Hora de la Sesión de Adiestramiento9    | ) |
|   | 4.1                              | Modificar Hora/Fecha de una Sesión de Adiestramiento10 | ) |
|   | 4.1.1                            | Añadir una Sesión a un Curso Inscrito11                |   |
|   | 4.1.2                            | Reprogramar o Cancelar una Sesión12                    |   |
|   | 4.2 Com                          | npletar una Sesión Basada en la Web12                  | • |
| 5 | Catálo                           | ogos con Documentación Solamente13                     | ; |
| 6 | Como Ver/Imprimir Certificados15 |                                                        |   |
| 7 | Información de Contacto16        |                                                        |   |

# Tablas

| 1 - Acrónimos |
|---------------|
|---------------|

# 1 Acrónimos

La siguiente tabla contiene la lista de abreviaciones utilizadas dentro del texto de este documento.

| Tabla 1 - Acró | nimos |
|----------------|-------|
|----------------|-------|

| Acrónimos | Definición                                                                                                    |
|-----------|----------------------------------------------------------------------------------------------------|
| СВТ       | Entrenamiento basado en computadora (Computer Based Training)                                                                 |
| DXC       | DXC Technology                                                                                                    |
| EDI       | Intercambio electrónico de datos (Electronic Data Interchange)                                                                |
| НІРАА     | Ley de Transferencia y Responsabilidad de Seguro Médico 1996 (Health<br>Insurance Portability and Accountability Act of 1996) |
| LMS       | Sistema de Gestión de Aprendizaje (Learning Management System)                                                                |
| МАО       | Organización de Medicare Advantage (Medicare Advantage<br>Organization)                                                       |
| MCO       | Organización de Cuidado Coordinado (Managed Care Organization)                                                                |
| NPI       | Identificador Nacional de Proveedor (National Provider Identifier)                                                            |
| PBM       | Administrador de Beneficios de Farmacia (Pharmacy Benefit Manager)                                                            |
| PEP       | Portal de Inscripción de Proveedores (Provider Enrollment Portal)                                                             |
| PRMMIS    | Sistema de Manejo de Información de Medicaid Puerto Rico (Puerto Rico Medicaid Management Information System)                 |
| PRMP      | Programa de Medicaid Puerto Rico (Puerto Rico Medicaid Program)                                                               |
| PSC       | Sitio web de Correspondencia Segura para Proveedores (Provider Secure Communications website)                                 |
| VPN       | Red Privada Virtual (Virtual Private Network)                                                                                 |

# 2 Introducción

NOTA: Esta guía está disponible en inglés y español. Para acceder a la versión en inglés, regrese al curso del Sistema de Gestión de Aprendizaje (LMS) del Programa de Medicaid Puerto Rico (PRMP) del cual descargó esta guía.

El Sistema de Gestión de Aprendizaje (LMS) del Programa de Medicaid Puerto Rico (PRMP) es una tecnología basada en la web que ofrece contenido instructivo e informativo en un formato organizado. Mientras progrese el proyecto del Sistema de Manejo de Información de Medicaid Puerto Rico (PRMMIS), materiales de adiestramiento adicionales para la comunidad de proveedores y usuarios de PRMMIS podrán ser añadidos.

**Proveedores** que estén actualmente participando o que estén buscando participar en PRMP tienen acceso a instrucciones escritas y videos instruccionales para completar su inscripción o revalidación a través del Portal de Inscripción de Proveedores (PEP) y para mantener comunicación continua a través del sitio web de Correspondencia Segura para Proveedores (PSC).

Organización de Cuidado Coordinado (MCOs), Organizaciones de Medicare Advantage (MAOs) y Administrador de Beneficios de Farmacia (PBMs) participando en el proyecto de PRMMIS pueden usar el LMS para repasar comunicaciones y documentos. Para su referencia, también tendrán acceso a los materiales de adiestramiento de la comunidad de proveedores.

**Usuarios de PRMMIS** incluyen empleados de PRMP y personal de apoyo o vendedores que usan el PRMMIS para ver, monitorear y mantener varios aspectos de cómo Medicaid es usado en Puerto Rico. El LMS incluye adiestramiento relativo a la navegación para varias áreas funcionales de PRMMIS incluyendo Proveedor, Recipiente (Miembro), Cuidado Administrado, Reclamaciones y varias funciones de informes. Usuarios de PRMMIS también tienen acceso a todos los materiales relativos a la comunidad de proveedores, MCOs, MAOs y PBMs.

## 3 Acceder Materiales de Adiestramiento

El contenido del LMS de PRMP está organizado bajo **Catálogos**, luego **Cursos**, luego **Lecciones** y luego **Sesiones**. No todos los cursos tendrán **Lecciones** o **Sesiones**.

Los Catálogos se observan basado en el Código de Autorización que añadió durante su registro en el LMS de PRMP. Dentro de cada Catálogo se observan los Cursos disponibles. Se puede inscribir en los cursos disponibles a través del Catálogo o presionando Mi Cuenta para acceder los cursos en los cuales ya está inscrito. Presione el botón de GO al lado de los cursos listados en Mi Cuenta para ver el Curso. Cada Curso incluye los Materiales del Curso que pueden ser descargados y vistos. Adicionalmente, muchos (pero no todos) los cursos tienen Lecciones de video. Lecciones asociadas con adiestramientos dirigidos por un instructor tendrán Sesiones con fechas y horas específicas que requieren su registro.

## 3.1 Inscripción en un Curso – Catálogo de Cursos

<u>Si aún no está inscrito en un curso</u>, puede registrarse en cursos disponibles a través del **Catálogo de Cursos**. Solamente Catálogos visibles basados en su **Código de Autorización** se observarán en esta sección.

1. Una vez inicie una sesión en el LMS, presione la opción de **Catálogo de Cursos** en la barra de Menú observada en la parte superior de la página. Luego observará la página de **Catálogo de Cursos**.

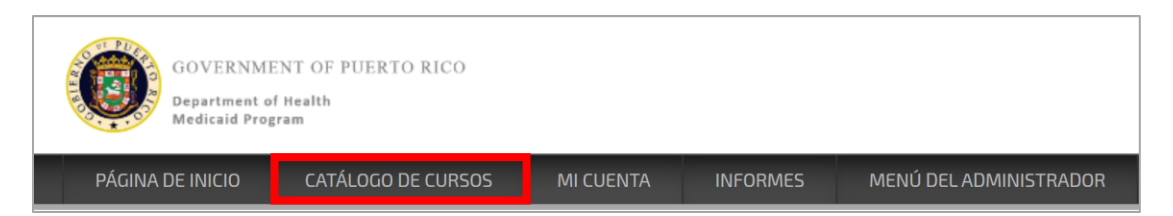

2. En la página de **Catálogo de Cursos**, presione el Catálogo que aplique al curso en el cual desea inscribirse.

| HOME                                                                                                    | COURSE CATALOG                                                                                                    | MY ACCOUNT | REPORTS | ADMINISTRATOR MENU |  |
|----------------------------------------------------------------------------------------------------|----------------------------------------------------------------------------------------------------|------------|---------|--------------------|--|
| COURSE CATALO                                                                                                    | G                                                                                                    |            |         |                    |  |
| <table-cell> Ca</table-cell>                                                                                                    | 📚 Course Catalog                                                                                                    |            |         |                    |  |
|                                                                                                    | Search Clear                                                                                                    |            |         |                    |  |
| CATALOC                                                                                                    | CATALOGS (6) COURSES (0)                                                                                                    |            |         |                    |  |
| Cat<br>This o                                                                                                    | Catalog: MCO, MAO, and PBM Documentation<br>This catalog includes communications documents and other resources to support MCOs, MAOs, and PBMs in Puerto Rico. |            |         |                    |  |
| Cat<br>This o                                                                                                    | Catalog: PRMMIS Courses<br>This Course Catalog includes all PRMMIS training materials delivered as part of the Puerto Rico MMIS project.                       |            |         |                    |  |
| Catalog: Provider Courses<br>This Course Catalog includes all provider-facing training materials delivered as part of the Puerto Rico MMIS project. This in |                                                                                                    |            |         |                    |  |

**<u>NOTA</u>**: Algunos campos en el LMS, incluyendo los nombres de Catálogos, no son traducidos al español. Encontrará los cursos en español una vez entre al Catálogo escogido.

Los materiales de adiestramiento del Portal de Inscripción de Proveedores (PEP) son incluidos en **Catálogo: Provider Courses.** 

3. Se observa la pestaña de **Cursos** del Catálogo. Presione el título del **curso** en el cual desea inscribirse.

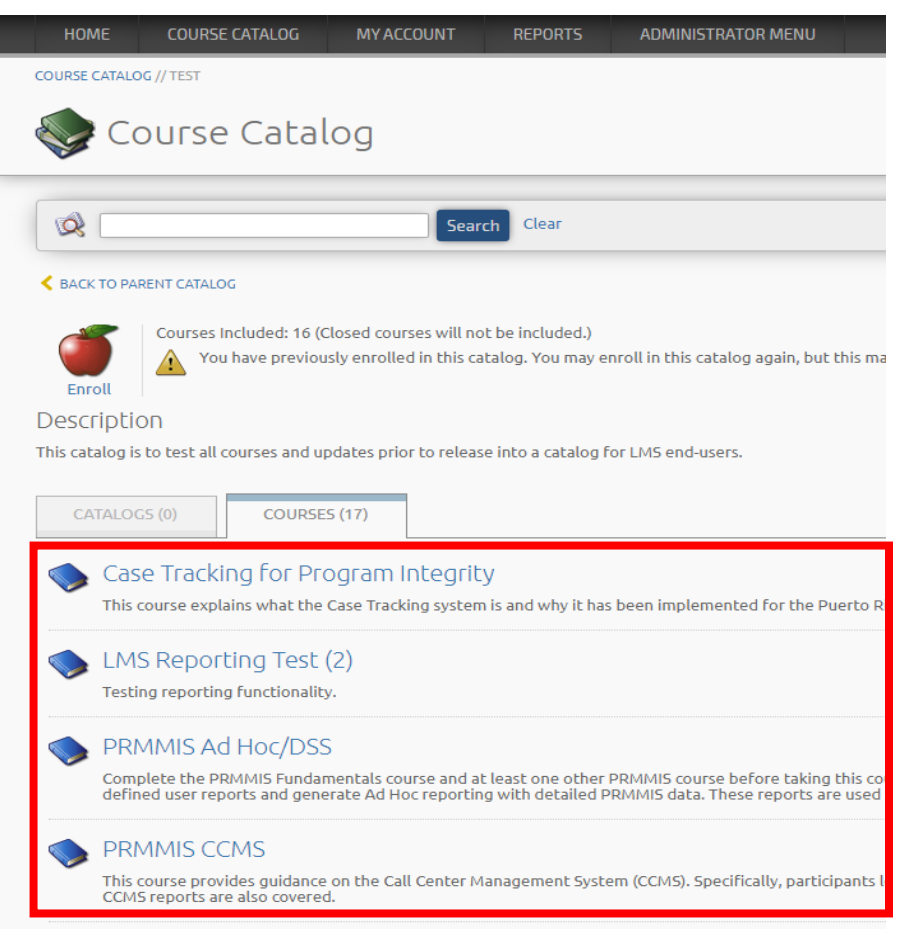

4. Se observa la página de descripción del curso. Aquí, presione el ícono de la **Manzana (Inscribir)** en la parte izquierda superior de la página.

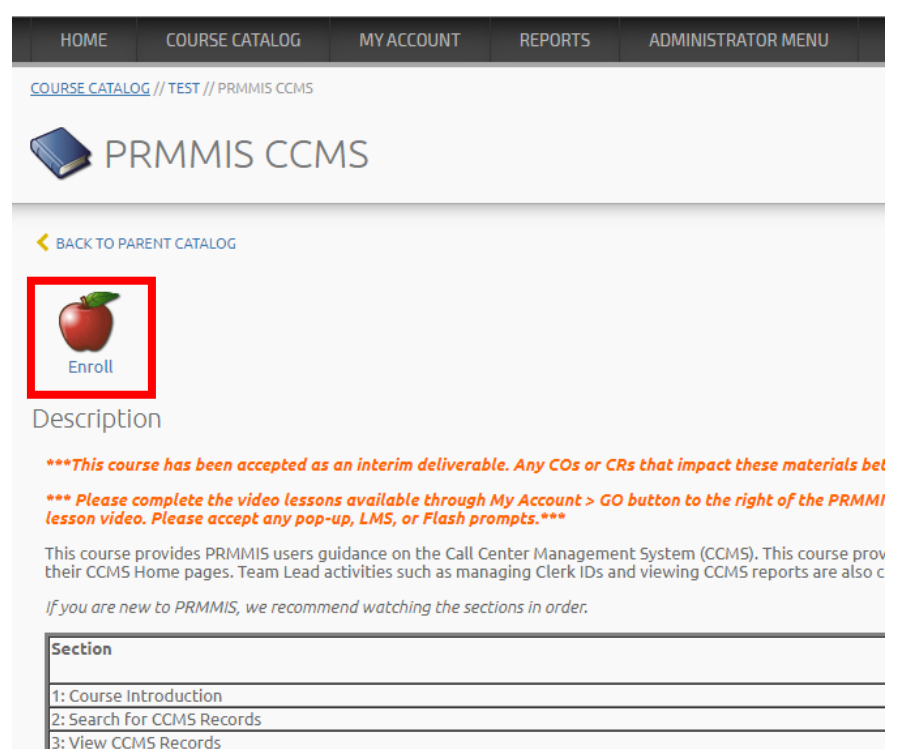

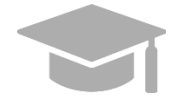

<u>NOTA</u>: Si ya está inscrito en el curso, observará el siguiente mensaje y puede proceder a **Mi Cuenta** a través del enlace encontrado debajo del ícono de la **Manzana (Inscribir)** o de la barra de Menú.

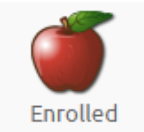

Credits: 1 Estimated Length: 1 hour(s) and 10 minute(s)

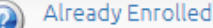

You are currently enrolled in this course. Go to My Account to launch the course.

 Una vez presione el ícono de la Manzana (Inscribir), un mensaje de confirmación se observará debajo del ícono indicando que la inscripción fue completada de manera exitosa y ya puede acceder el curso.

Acceda al **curso** presionando el enlace de **Mi Cuenta** en el mensaje de confirmación para ir a **Mi Cuenta** y verificar que el curso ahora está listado en la sección de **Inscrito** de esta página.

| HOME COURSE CATALOG MY ACCO                                     | 😻 Learning Activities |  |  |
|-----------------------------------------------------------------|-----------------------|--|--|
| COURSE CATALOG // TEST // PRMMIS CCMS                           | Enrolled (13)         |  |  |
| PRMMIS CCMS                                                     | Course 🔺              |  |  |
| SACK TO PARENT CATALOG                                          | Managed Care          |  |  |
|                                                                 | Managed Care          |  |  |
| Enrolled                                                        | PRMMIS CCMS           |  |  |
| Enrollment Successful<br>Go to My Account to launch the course. | PRMMIS Claims         |  |  |

## 3.2 Iniciar un Curso - Mi Cuenta

Una vez ya está inscrito en un curso, inicie el curso a través de Mi Cuenta.

 Una vez inicie una sesión en el LMS, presione la opción de Mi Cuenta en la barra de Menú observada en la parte superior de la página. Luego la página de Mi Cuenta se observa, con una lista de sus cursos inscritos y terminados.

| GOVERNMENT OF PUERTO RICO<br>Department of Matha<br>Medicald Program |                     |          |         |                                       |               |
|----------------------------------------------------------------------|---------------------|----------|---------|---------------------------------------|---------------|
| HOME COURSE CATALOG MY ACCOUNT REPORTS ADMINISTRATOR MENU            |                     |          |         |                                       |               |
| MY ACCOUNT                                                           |                     |          |         | L                                     | OGGED IN AS E |
| A My Account                                                         |                     |          |         |                                       | MENU:         |
| 🔀 Catendar                                                           | Searning Activities |          |         |                                       |               |
| This Week                                                            | Enrolled (13)       |          |         |                                       |               |
| HO EVENIS UNS WEEK                                                   | Course 🔺            | Due Date | Expires | Details View                          |               |
|                                                                      | Managed Care        |          |         | ۵ 🧼                                   | <b>5</b>      |
|                                                                      | Managed Care        |          |         | I I I I I I I I I I I I I I I I I I I |               |
|                                                                      | PRIMMIS CCMS        |          |         | ۵ 🧇                                   |               |
|                                                                      | PRMMIS Claims       |          |         | ۵                                     |               |

2. Presione el botón de GO al lado del título del curso para lanzar la página de descripción del curso.

| Icarning Activities |          |         |              |
|---------------------|----------|---------|--------------|
| Enrolled (13)       |          |         |              |
| Course 🔺            | Due Date | Expires | Details View |
| Managed Care        | -        | -       | 💿            |
| Managed Care        |          | -       | 🤝 💿          |
| PRMMIS CCMS         | -        | -       | 🥥 📀          |
| PRMMIS Claims       | -        | -       | 🍥 💿          |

Para uso del Sistema de Manejo de Información de Medicaid Puerto Rico, Departamento de Salud de Puerto Rico. Este documento no debe ser usado sin permiso escrito previo del Gobierno de Puerto Rico. © 2021 Gainwell Technologies 3. Acceda los Materiales del Curso o inicie una lección de video.

| tatus: Enrolled<br>xpires: November 5, 2020 @ 2:08 PM                                                                                                    |                                                                           |      |                              |                               |             |
|----------------------------------------------------------------------------------------------------|---------------------------------------------------------------------------|------|------------------------------|-------------------------------|-------------|
| Description                                                                                                    | Learning Activities                                                       |      |                              |                               |             |
| **This course is currently for review only. Materials will be reviewed<br>efore launching courses in February 2020 as part of P2R3 implementation.                                                                                                    | Lesson                                                                    | Туре | Status                       | Score                         | Actior      |
| rease.***                                                                                                    | 1. PEP Introduction                                                       |      | Passed                       | 100%                          | 60          |
| his course explains to MCOs and Providers the reasons for enrolling or<br>evalidating in the Puerto Rico Medicaid Program (PRMP). This topic then<br>rovides culdance on how to access the Provider Enrollment Portal (PEP) and.                                                                                                    | 2. Register for a New Enrollment                                          | 8    | Not Attempted                | -                             | 60          |
| MORE<br>V                                                                                                    | 3. Manage Enrollment Password                                             | 1    | Not Attempted                | -                             | 60          |
| Objectives<br>By the end of this training, you will be able to<br>• Register for a new enrollment and manage enrollment passwords<br>• Become familiar with the enrollment application steps<br>• Resume or revalidate an enrollment application                                                                                                    | 4. Navigate Enrollment Application                                        | 8    | In Progress                  | 0%                            | 60          |
|                                                                                                    | 5. Complete Enrollment Application Steps                                  |      | In Progress                  | -                             | 60          |
|                                                                                                    | 6. Resume/Revalidate Enrollment                                           | Š    | Not Attempted                | -                             | 60          |
| <ul> <li>Verify an enrollment application's status</li> <li>Understand the notifications associated with enrollment</li> </ul>                                                                                                    | 7. Understand Enrollment Status & Notifications                           | 8    | Not Attempted                | -                             | 60          |
| Course Materials                                                                                                    | L                                                                         |      |                              |                               | 7           |
| ***PEP Trainer Guide - Resubmission*** (942 KB)     ***PSC Reference Guide - Resubmission*** (832 KB)     **Read First** PEP Navigation Reference Guide 09262019 (4.07 MB)     Atypical Enrollment Steps Reference Guide 10042019 (8.79 MB)     Facility Enrollment Steps Reference Guide 10042019 (10.1 MB)     Group Enrollment Steps Reference Guide 10042019 (9.61 MB)     Individual Enrollment Steps Reference Guide 10042019 (8.83 MB)     Individual Within a Group Enrollment Steps Reference Guide 10042019 (8.03 MB)     OPR Enrollment Steps Reference Guide 10042019 (8.03 MB) | Presione el<br>título del<br>documento<br>para<br>descargarlo y<br>verlo. |      | Presione<br>lanzar u<br>de v | e <b>GO</b><br>na le<br>video | par<br>cció |
| xpert                                                                                                    |                                                                           |      |                              |                               |             |

**NOTA**: Si hay fechas y horarios de **sesiones** asociadas con el **curso**, sus horarios programados también se observarán en la lista. El ícono del edificio indica que la sesión es presencial. El ícono de la cámara indica que la sesión es virtual (basada en la web).

| 8. CCMS Test In-Person Session<br>San Juan, Puerto Rico<br>Sep 26, 2019 @ 2:00 PM Local Time | <b>N</b> |  |
|----------------------------------------------------------------------------------------------|----------|--|
| 9. CCMS Test Web-Based Session<br>Sep 26, 2019 @ 4:00 PM                                     | Q        |  |

Vea la sección de <u>Seleccionar Fecha/Hora de la Sesión de Adiestramiento</u> de esta guía para añadir, reprogramar o cancelar sus registros de **sesiones**.

## 3.3 Resolución de Problemas – Código de Autorización

Si su Catálogo de Cursos no tiene catálogos o si no puede encontrar un curso específico en el cual desea inscribirse a través de la página de Catálogo de Cursos, es posible que se deba a que no tiene el Código de Autorización necesario para acceder el curso.

Si usted entiende que debe tener acceso y tiene el **Código de Autorización** correcto para su grupo (Proveedor, MCO/MAO/PBM, o Usuario de PRMMIS), siga estas instrucciones para actualizar su **Código de Autorización**. Su **Código de Autorización** fue enviado a su correo electrónico o fue incluido en notificaciones oficiales; debe solamente utilizar el **Código de Autorización** para su grupo.

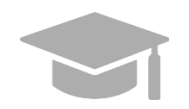

<u>NOTA:</u> Cambiar su **Código de Autorización** no va a afectar los otros cursos en los cuales ya está inscrito o los cursos que ha completado.

Para corregir su Código de Autorización para su cuenta de usuario, puede seguir los próximos pasos<u>sin</u> la ayuda de un administrador o apoyo del centro de llamadas:

1. Diríjase a Mi Cuenta.

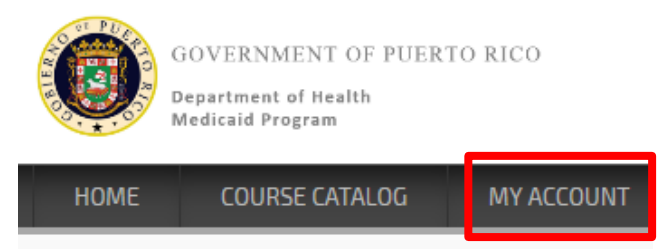

2. En la parte derecha de la página, presione Mi Perfil.

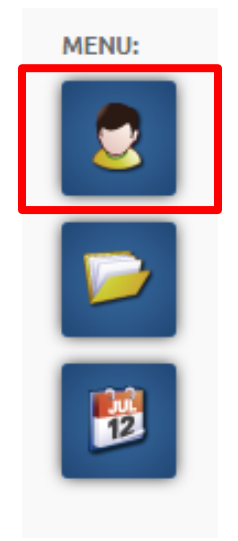

3. Se observa una ventana nueva de **Mi Perfil**. Diríjase hacia abajo en la ventana hasta encontrar el campo de **Código de Autorización**, y añada el **Código de Autorización** correcto.

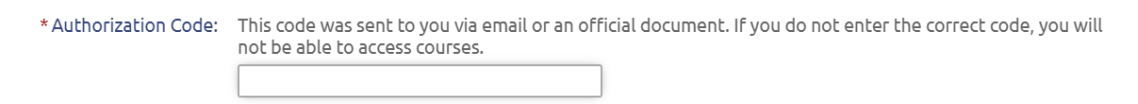

4. Luego de añadir el Código de Autorización, diríjase a la parte inferior de la ventana y presione Guardar Cambios.

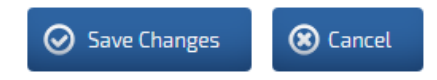

 Actualice su navegador de la web (en inglés, "refresh your browser") y regrese al Catálogo de Cursos para verificar que los Catálogos deseados se observen aquí. Presione un Catálogo para verificar que los cursos deseados se encuentren en él.

Versión 1.2 Página 8

Para uso del Sistema de Manejo de Información de Medicaid Puerto Rico, Departamento de Salud de Puerto Rico. Este documento no debe ser usado sin permiso escrito previo del Gobierno de Puerto Rico. © 2021 Gainwell Technologies

## 4 Seleccione la Fecha/Hora de la Sesión de Adiestramiento

Algunos cursos tendrán sesiones presenciales o basadas en la web disponibles con un instructor. Cuando se registre en estos cursos, se le va a requerir que inmediatamente seleccione una sesión luego de presionar el ícono de la **Manzana (Inscribir)**.

Observará sesiones futuras. Más sesiones podrán ser añadidas luego de su inscripción, y podrá intercambiar su registro en una sesión futura por otra sesión futura directamente a través de su página de **Mi Cuenta**.

| Lesson                       | Sessions                                                                                                    |
|------------------------------|----------------------------------------------------------------------------------------------------|
| CCMS Test In-Person Session: | January 27, 2020 @ 12:00 PM - 2:00 PM Local Time<br>Location: San Juan, Puerto Rico<br>Status: Seat(s) Available (19/20) |
|                              | <ul> <li>I will choose later.</li> </ul>                                                                                 |
| CCMS Test Web-Based Session: | January 20, 2020 @ 9:31 AM - 12:01 PM<br>Location: Online<br>Status: Seat(s) Available (100/100)                         |
|                              | ● I will choose later.                                                                                                   |
|                              | Continue                                                                                                    |

#### ¿Cómo sé cuándo y dónde hay sesiones disponibles?

Cuando se inscriba en cursos con sesiones futuras, se le indicará automáticamente que vea y seleccione una hora para su sesión.

Todas las fechas y horas disponibles se observarán en el **Calendario de eventos** al lado derecho de su página de **Catálogo de Cursos**.

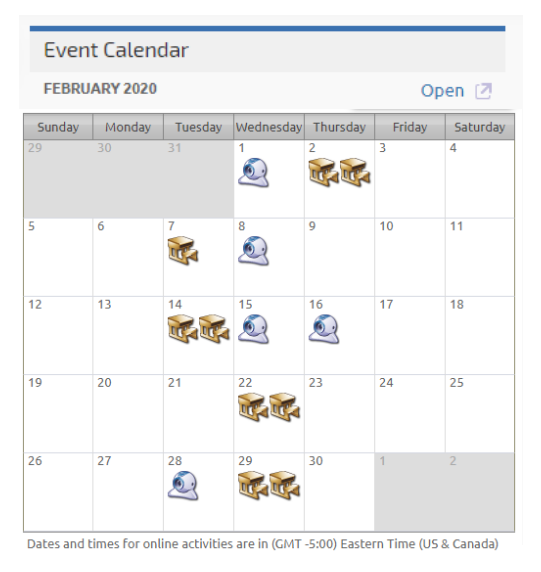

Versión 1.2 Página 9 Para uso del Sistema de Manejo de Información de Medicaid Puerto Rico, Departamento de Salud de Puerto Rico. Este documento no debe ser usado sin permiso escrito previo del Gobierno de Puerto Rico. © 2021 Gainwell Technologies

#### ¿Qué sucede si no conozco qué fecha u hora quiero asistir?

Si selecciona la opción de "Escojo más tarde" al inscribirse, puede seleccionar una hora de sesión después pero su espacio en la sesión no es garantizado hasta que se registre en una sesión. Dado a que los espacios en las sesiones son limitados, le recomendamos que seleccione una hora al momento de su inscripción. Además, tenga en cuenta que no podrá registrarse en una sesión una vez que la sesión comience.

#### ¿Qué sucede si necesito cambiar la sesión que seleccioné?

Puede cambiar la sesión en la cual se registró a cualquier otra sesión futura; sin embargo, SOLO puede modificar el registro en sesiones futuras. Una vez la sesión en la cual se registró haya pasado, no podrá seleccionar una hora diferente sin contactar el centro de llamadas o a su administrador.

Por lo tanto, asegúrese de asistir a las sesiones en las cuales se registre. Si necesita cancelar su inscripción en una sesión, asegúrese de hacerlo a través del LMS de PRMP antes del comienzo de la sesión.

#### ¿Puedo asistir a más de una sesión para repasar?

Puede repasar las lecciones de video cuantas veces quiera. Puede seleccionar un máximo de una sesión presencial y una sesión basada en la web por cada curso. Si eres un administrador y desea asistir a más sesiones, favor de contactar <u>a su centro de llamadas o administrador</u> con una explicación de por qué está solicitando inscribirse en más sesiones y a cuáles sesiones desea asistir.

## 4.1 Modificar Hora/Fecha de una Sesión de Adiestramiento

Sesiones programadas en las cuales ya se ha registrado se observan en tres lugares distintos en **Mi Cuenta**.

<u>Opción 1</u>: En **Mi Cuenta**, presione el botón de **GO** al lado del título del curso. Cada sesión programada se observa al lado derecho de la página de descripción del curso.

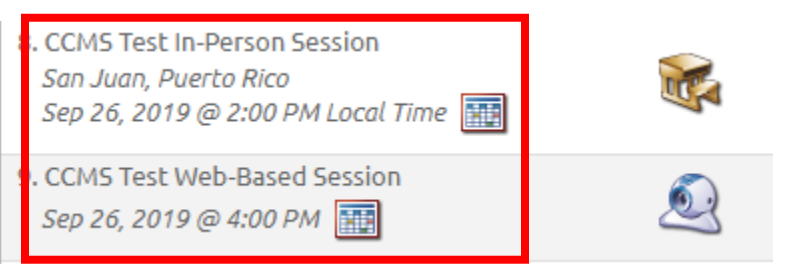

Opción 2: Vea las sesiones que ocurren dentro de la próxima semana al lado izquierdo de la página.

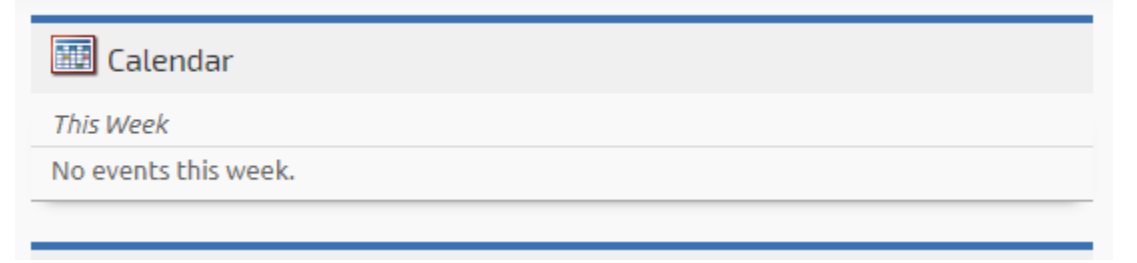

<u>Opción 3</u>: Todas sus sesiones programadas están disponibles en su Calendario personal al lado derecho de la página.

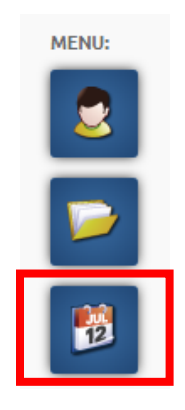

## 4.1.1 Añadir una Sesión a un Curso Inscrito

1. En la página de descripción de un curso inscrito, si hay sesiones en vivo en las cuales no se ha inscrito, se observa el siguiente mensaje. Este mensaje se elimina una vez haya seleccionado una sesión para todas las lecciones con horarios.

Learning Activities

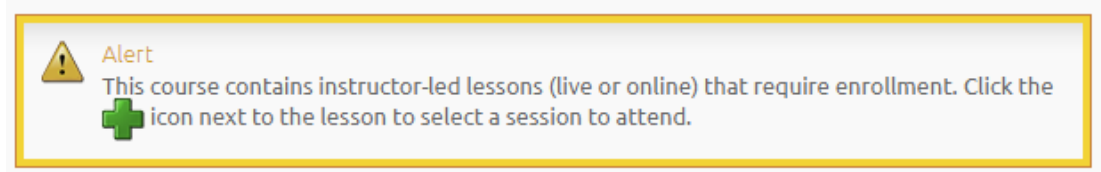

#### 2. Presione el ícono de + para registrarse en sesiones con horarios,

| Lesson                                     | Туре | Status           | Score | Action |
|--------------------------------------------|------|------------------|-------|--------|
| 1. Course Introduction                     | 9    | Not Attempted    | -     | 60     |
| 2. Search for CCMS Records                 |      | Passed           | 100%  | 60     |
| 3. View CCMS Records                       | 9    | Not Attempted    | -     | 60     |
| 4. Create a New CCM5 Record                | 5    | Not Attempted    | -     | 60     |
| 5. Manage My CCMS Home Page                | 9    | Not Attempted    | -     | 60     |
| 6. CCMS Team Lead Tasks - Create Clerk ID  | 5    | Not Attempted    | -     | 60     |
| 7. CCMS Team Lead Tasks - Use CCMS Reports | 9    | Not Attempted    | -     | 60     |
| 8. CCMS Test In-Person Session             |      | Not Schedule I 💼 | -     | -      |
| 9. CCMS Test Web-Based Session             | Q    | Not Schedule I 👘 | -     | -      |

Versión 1.2 Página 11

Para uso del Sistema de Manejo de Información de Medicaid Puerto Rico, Departamento de Salud de Puerto Rico. Este documento no debe ser usado sin permiso escrito previo del Gobierno de Puerto Rico. © 2021 Gainwell Technologies 3. Seleccione la hora de sesión deseada y presione OK.

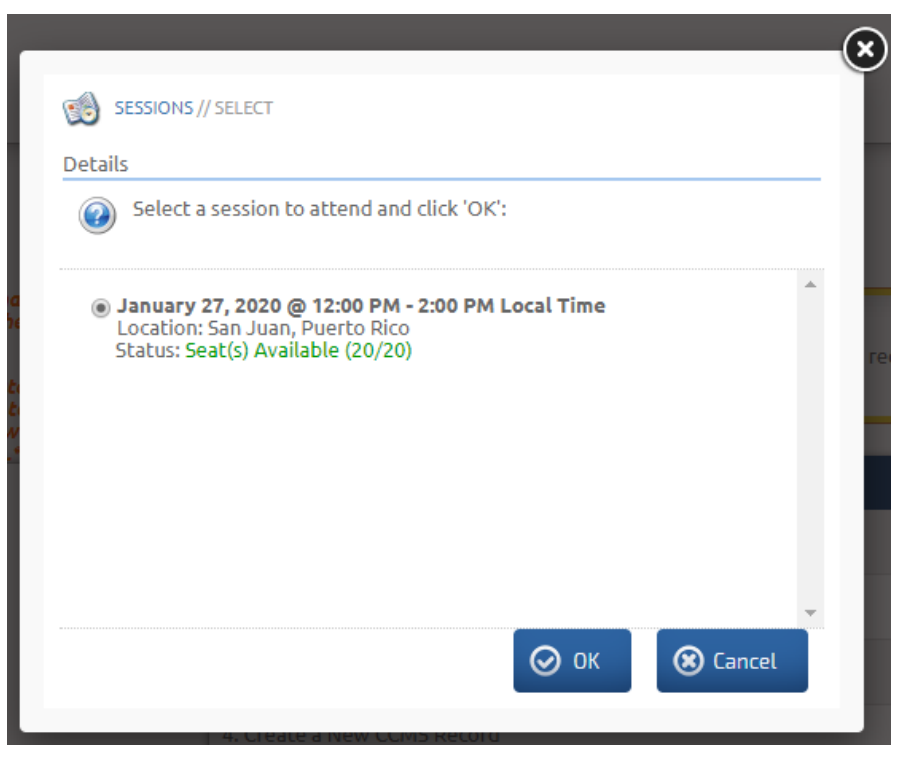

### 4.1.2 Reprogramar o Cancelar una Sesión

1. Primero, su sesión registrada. Presione la X roja para cancelar la sesión.

**NOTA:** Tenga en cuenta que una vez la fecha de la sesión haya pasado, solo administradores serán capaces de eliminar registrantes.

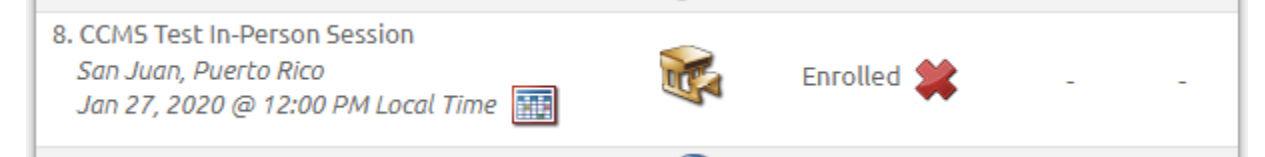

 Si desea reprogramar su sesión, cancele el registro de la sesión como se menciona en el paso anterior, luego consulte la sección de <u>Añadir una sesión a un curso inscrito</u> para añadir la sesión en la cual desea registrarse.

### 4.2 Completar una Sesión Basada en la Web

1. Para sesiones basadas en la web, observará un botón verde de **GO** que lanzará el enlace asociado al curso

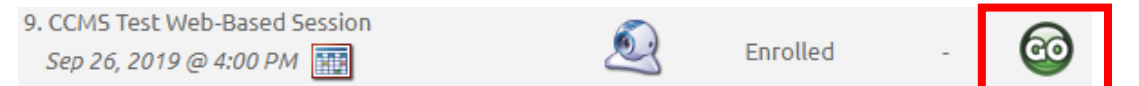

2. Luego que un adiestrador tome la asistencia, el estado del curso cambiará a Completado.

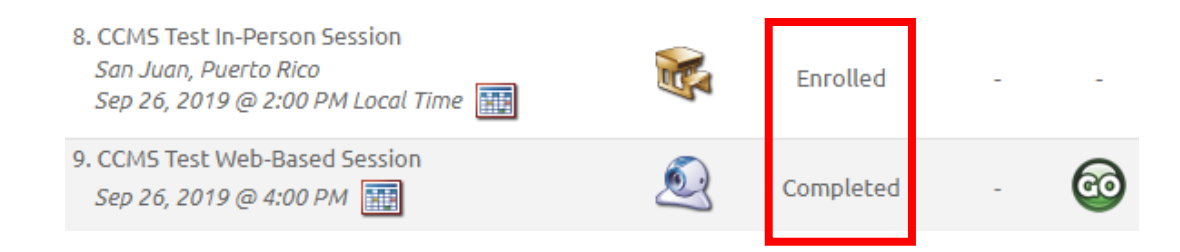

## 5 Catálogos con Documentación Solamente

<u>Usted esta automáticamente inscrito en catálogos de documentación correspondientes</u>. Hay dos catálogos con solo documentación.

- Catálogo de Recursos de Ayuda para el LMS de PRMP (encontrada bajo su título en inglés como LMS Help Resources Catalog) incluye instrucciones para utilizar el LMS de PRMP en conjunto con documentación de apoyo técnico.
- El Catálogo de Documentación de MCO, MAO y PBM (encontrada bajo su título en inglés **MCO**, **MAO**, and **PBM Documentation Catalog**) no es visible para proveedores.

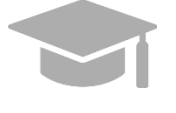

<u>NOTA</u>: Para accesar los materiales de adiestramiento del PEP para la comunidad de proveedores, tendrá que <u>inscribirse</u> a través del **Catálogo de Cursos de Proveedores** (encontrada bajo su título en inglés como **Provider Courses Catalog**).

1. Una vez haya iniciado una sesión en el LMS de PRMP, presione la opción de **Catálogo de Cursos** en la barra de Menú observada en la parte superior de la página.

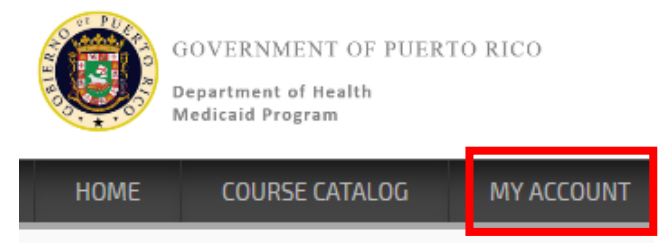

2. Presione el botón de GO al lado del enlace para el tipo de documentación que quiera acceder:

| Searning Activities                    |          |              |         |      |
|----------------------------------------|----------|--------------|---------|------|
| Enrolled (3)                           |          |              |         |      |
| Course 🔺                               | Due Date | Expires      | Details | View |
| Companion Guides                       | -        | Jul 12, 2069 |         | 60   |
| MCO, MAO, and PBM Additional Resources | -        | Jul 12, 2069 |         | 60   |
| MCO, MAO, and PBM Communications       | -        | Jul 12, 2069 |         | 6    |

3. Seleccione la documentación deseada de la sección de Materiales de Curso.

Versión 1.2 Página 13 Para uso del Sistema de Manejo de Información de Medicaid Puerto Rico, Departamento de Salud de Puerto Rico. Este documento no debe ser usado sin permiso escrito previo del Gobierno de Puerto Rico. © 2021 Gainwell Technologies **NOTA** El documento abrirá en una pestaña nueva de su navegador de web o en una ventana nueva, dependiendo en la configuración personal de su computadora. <u>Se le indicará que descargue el documento antes de abrirlo</u>.

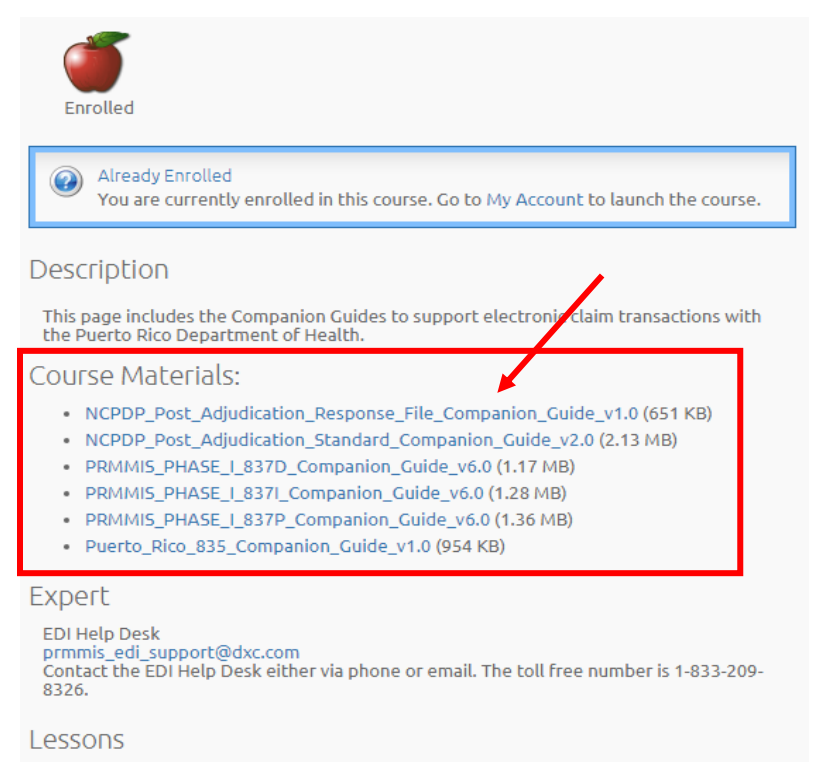

• This course has no lessons.

## 6 Como Ver/Imprimir Certificados

Cuando un usuario haya completado un curso y quiera evidencia de que ha completado el curso, pueden ver y/o imprimir certificados a través de su cuenta en el LMS. Para ver e imprimir un certificado, siga los próximos pasos:

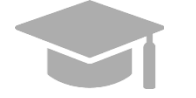

**NOTA**: Debe finalizar todas las lecciones de entrenamiento basado en computadora (CBT) del curso y la encuesta correspondiente para completar el curso y recibir un certificado

1. Diríjase a Mi Cuenta.

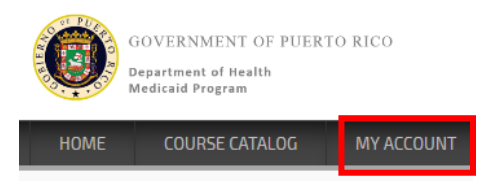

 Si tiene certificados disponibles, un panel titulado Mis Certificados se observará en su página de Mi Cuenta. Presione el nombre del certificado para verlo. Presione Imprimir para imprimir su certificado.

**NOTA**: Para ver/imprimir certificados, se requiere la funcionalidad de Flash.

|                             | nt          |       |
|-----------------------------|-------------|-------|
|                             |             |       |
| 🔠 Calendar                  |             |       |
| This Week                   |             |       |
| No events this week.        |             |       |
|                             |             |       |
| 🐊 My Certificates           |             |       |
| Certificate                 |             |       |
| Completion Certificate Test | Nov 8, 2019 | Print |
|                             |             |       |

## 7 Información de Contacto

Si necesita apoyo técnico para un problema, presione el Catálogo de Recursos de Ayuda del LMS (encontrado por su nombre en inglés **Catalog: LMS Help Resources**). Descargue y siga las instrucciones de recurso de ayuda.

Catalog: LMS Help Resources This catalog is for all Puerto Rico Medicaid program (PRMP) Learning Management System (LMS) users. It includes self-help instruction for using the LMS, including technical troubleshooting.

Si requiere asistencia adicional accediendo materiales de curso en el LMS de PRMP o con sus credenciales de usuario, contacte el grupo de apoyo que le corresponda.

#### Para MCOs, MAOs y PBMs:

Servicio de Ayuda de PRMMIS EDI Teléfono: 1-833-209-8326 Correo Electrónico: prmmis\_edi\_support@dxc.com

#### Para Proveedores:

Centro de Contacto para la Unidad de Inscripción de Proveedores Número de teléfono: 787-641-4200

Correo Electrónico: prmp-pep@salud.pr.gov

#### Para Usuarios de PRMMIS:

Envía una solicitud: https://www.surveymonkey.com/r/CX2TKFS